## Κεφάλαιο Γ - Επεξεργασία

Ενότητα Γ.2.3 – Πώς θα ενώσω δύο βίντεο με την εφαρμογή Avidemux

## Περιεχόμενα Ενότητας

Σε αυτή την Ενότητα παρουσιάζεται η διαδικασία ένωσης δύο βίντεο με την ελεύθερη εφαρμογή Avidemux.

Η διαδικασία χρησιμεύει για την εύκολη ένωση βίντεο μικρής διάρκειας.

## Τι πρέπει να κάνετε;

- Να εγκαταστήσετε την εφαρμογή Avidemux
- 2. Ενοποίηση (merge) δύο βίντεο σε ένα ενιαίο και αποθήκευση

#### 

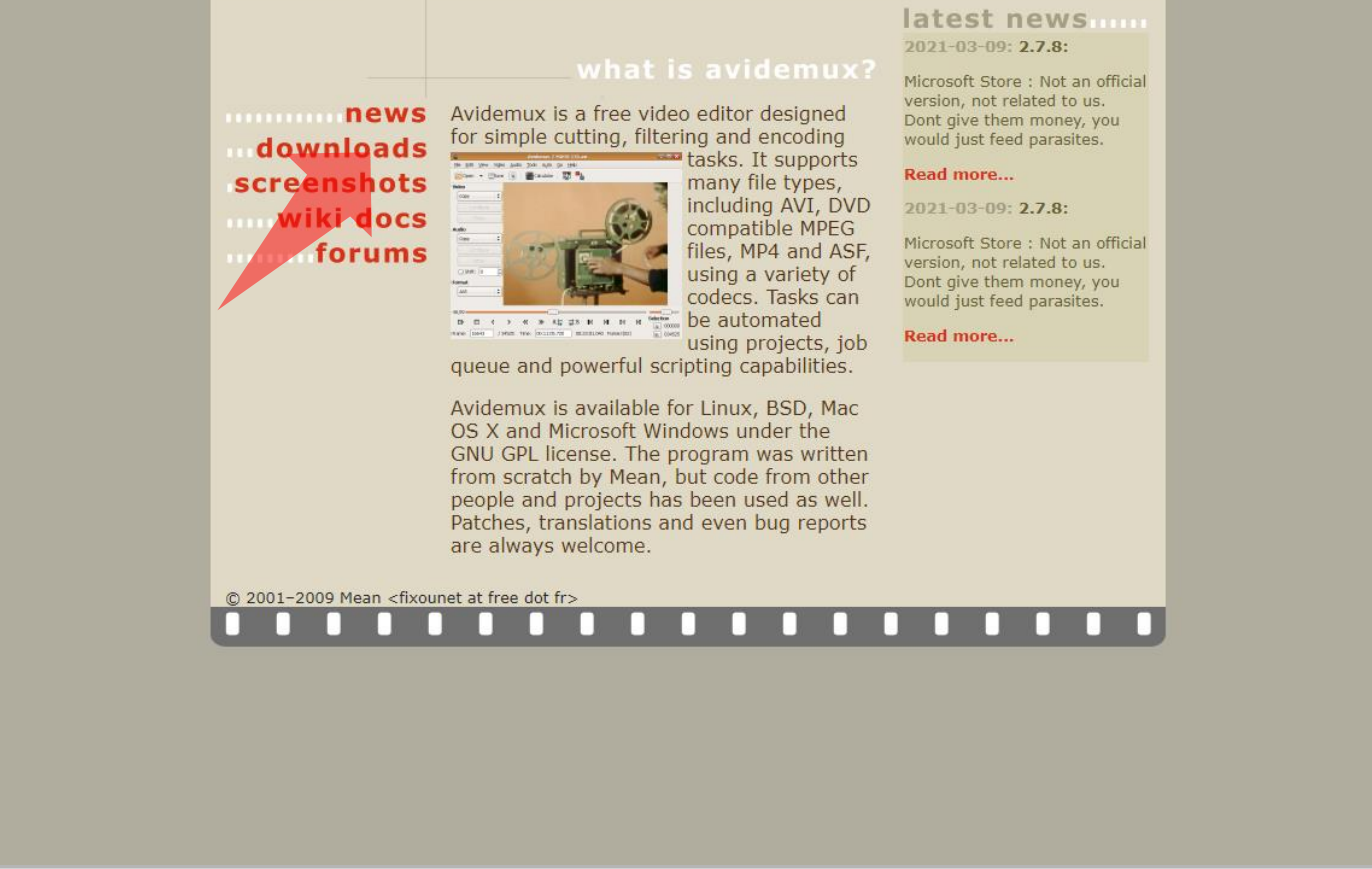

#### <u>Σύνδεσμος</u> εφαρμογής

#### Βήμα 1

Πλοηγηθείτε στην σελίδα στον άνω σύνδεσμο ώστε να αποκτήσετε την ελεύθερη εφαρμογή Avidemux. Πατήστε downloads για να αναζητήσετε τον αντίστοιχο σύνδεσμο.

| - |                                                             |                   |     | _   |
|---|-------------------------------------------------------------|-------------------|-----|-----|
|   | 🗳 Avidemux                                                  |                   | - 0 | ×   |
|   | File Recent Edit View Video Audio Auto Tools Go Custom Help |                   |     | 100 |
|   |                                                             |                   |     |     |
|   | Video Decoder                                               |                   |     | ÷.  |
|   | x00x x00x                                                   |                   |     |     |
|   | Configure                                                   |                   |     | 100 |
|   | Video Output                                                |                   |     |     |
|   | Сору 🗸                                                      |                   |     |     |
|   | Configure                                                   |                   |     |     |
|   | Filters                                                     |                   |     |     |
|   | Audio Output (0 tracks)                                     |                   |     |     |
|   | Сору 🗸                                                      |                   |     |     |
|   | Configure                                                   |                   |     |     |
|   | Filters                                                     |                   |     |     |
| _ | Shift: 0 🕀 ms                                               |                   |     | -   |
|   | Output Format                                               |                   |     |     |
|   | Mix Muxer 🗸                                                 |                   |     | 100 |
| - | Configure                                                   |                   |     |     |
|   |                                                             |                   |     |     |
|   |                                                             |                   |     |     |
|   |                                                             |                   |     |     |
| - |                                                             |                   |     |     |
| - |                                                             |                   |     |     |
|   |                                                             |                   |     |     |
|   | 1                                                           |                   | 0   | 1   |
|   |                                                             |                   |     |     |
|   |                                                             | A: 000000         |     |     |
|   |                                                             | B: 000000         |     |     |
| - | Time: 00:00:00.000 / 00:00:00.000 Frame type: ?             | Selection: 000000 |     |     |
|   |                                                             |                   |     |     |
|   |                                                             |                   |     |     |

#### Βήμα 2 Ανοίξτε την ελεύθερη εφαρμογή Avidemux.

|            |                                                             | -                 | -   |                |
|------------|-------------------------------------------------------------|-------------------|-----|----------------|
|            | 🖌 Avidemux                                                  |                   | - 🗆 | ×              |
|            | File Recent Edit View Video Audio Auto Tools Go Custom Help |                   |     | 100            |
|            |                                                             |                   |     |                |
|            | Video Render                                                |                   |     |                |
|            |                                                             |                   |     |                |
|            | Video Output                                                |                   |     |                |
|            | Copy                                                        |                   |     |                |
|            | Configure                                                   |                   |     |                |
|            |                                                             |                   |     |                |
|            | nies                                                        |                   |     |                |
|            | Audio Output (0 tradis)                                     |                   |     |                |
|            | Copy v                                                      |                   |     |                |
|            | Configure                                                   |                   |     |                |
|            | Filters                                                     |                   |     |                |
|            | Shift: 0 😌 ms                                               |                   |     |                |
|            | Outout Format                                               |                   |     |                |
|            |                                                             |                   |     |                |
|            |                                                             |                   |     | and the second |
|            | Configure                                                   |                   |     |                |
|            |                                                             |                   |     |                |
|            |                                                             |                   |     |                |
|            |                                                             |                   |     | -              |
|            |                                                             |                   |     |                |
|            |                                                             |                   |     | - former       |
| Taxe Party |                                                             |                   |     |                |
|            |                                                             |                   |     |                |
|            |                                                             |                   | 0   |                |
|            |                                                             |                   |     |                |
|            |                                                             | A: 000000         |     |                |
|            | O G A G D M III O A A A A A A A A A A A A A A A A A         | B: 000000         |     |                |
|            | Time: 00:00:00.000 / 00:00:00.000 Frame type: ?             | Selection: 000000 | _   | -              |
|            |                                                             |                   |     | -              |
|            |                                                             |                   |     |                |
|            |                                                             |                   |     |                |

#### Βήμα 3 Πατήστε 'Open file'.

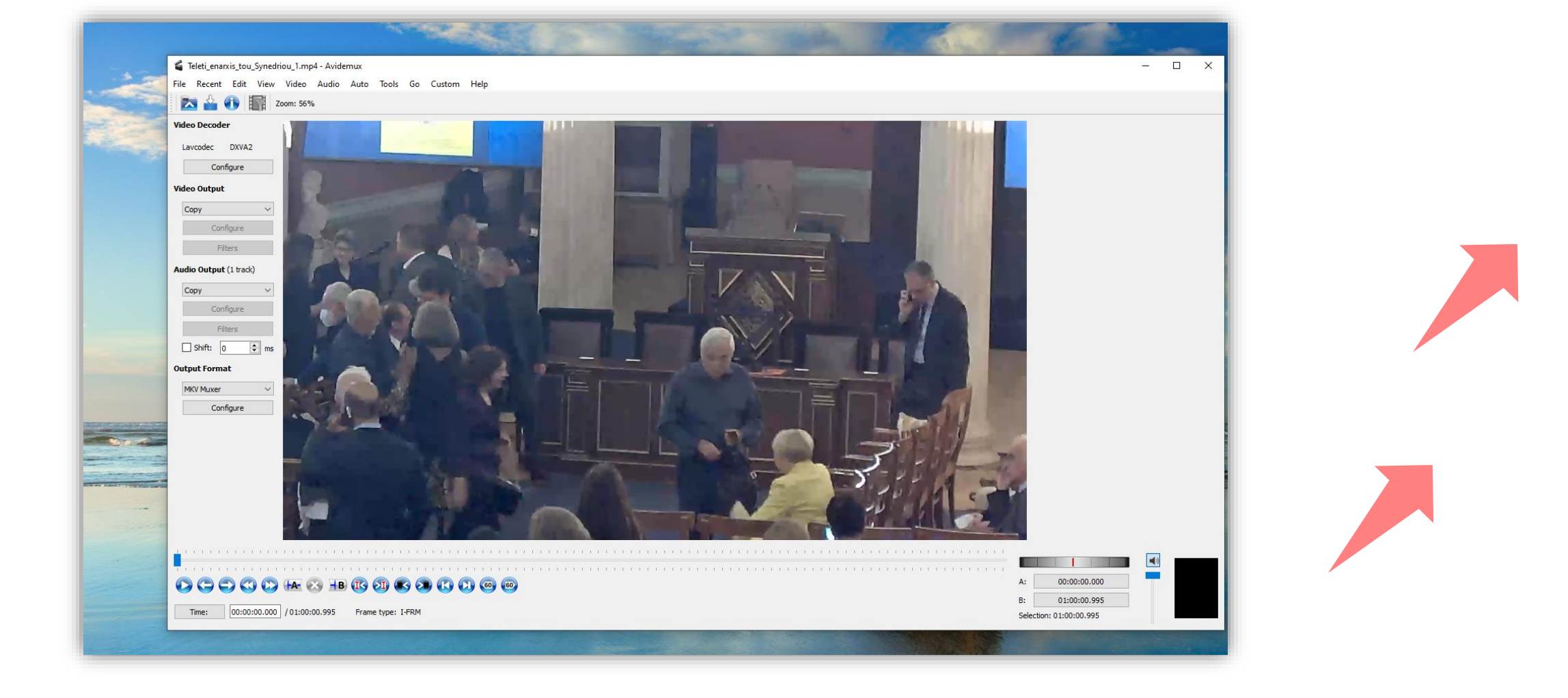

#### Βήμα 4 Επιλέξτε το βίντεο που θέλετε να ορίσετε πρώτο στην σειρά και πατήστε 'Open'.

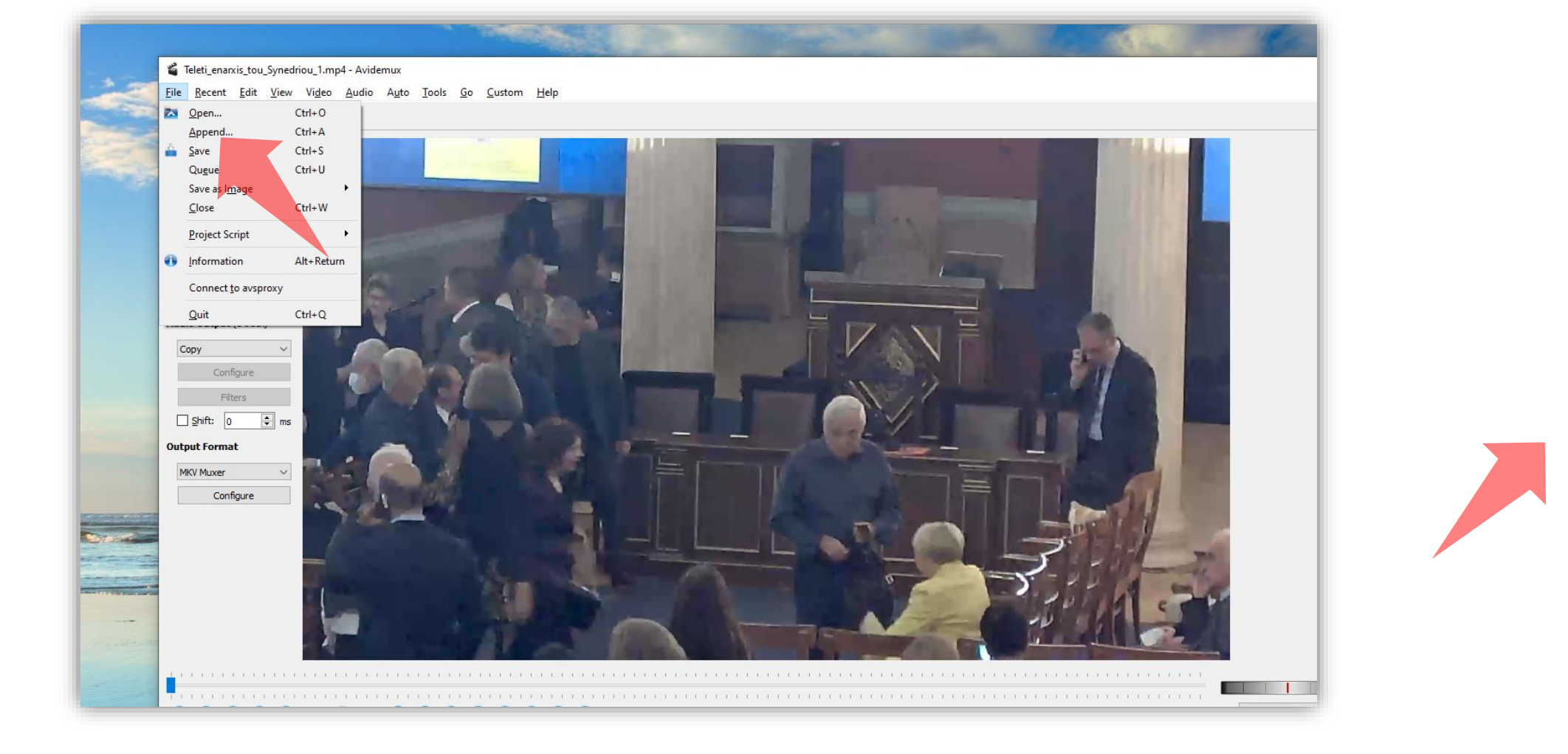

#### Βήμα 5 Στο μενού File επιλέξτε Append.

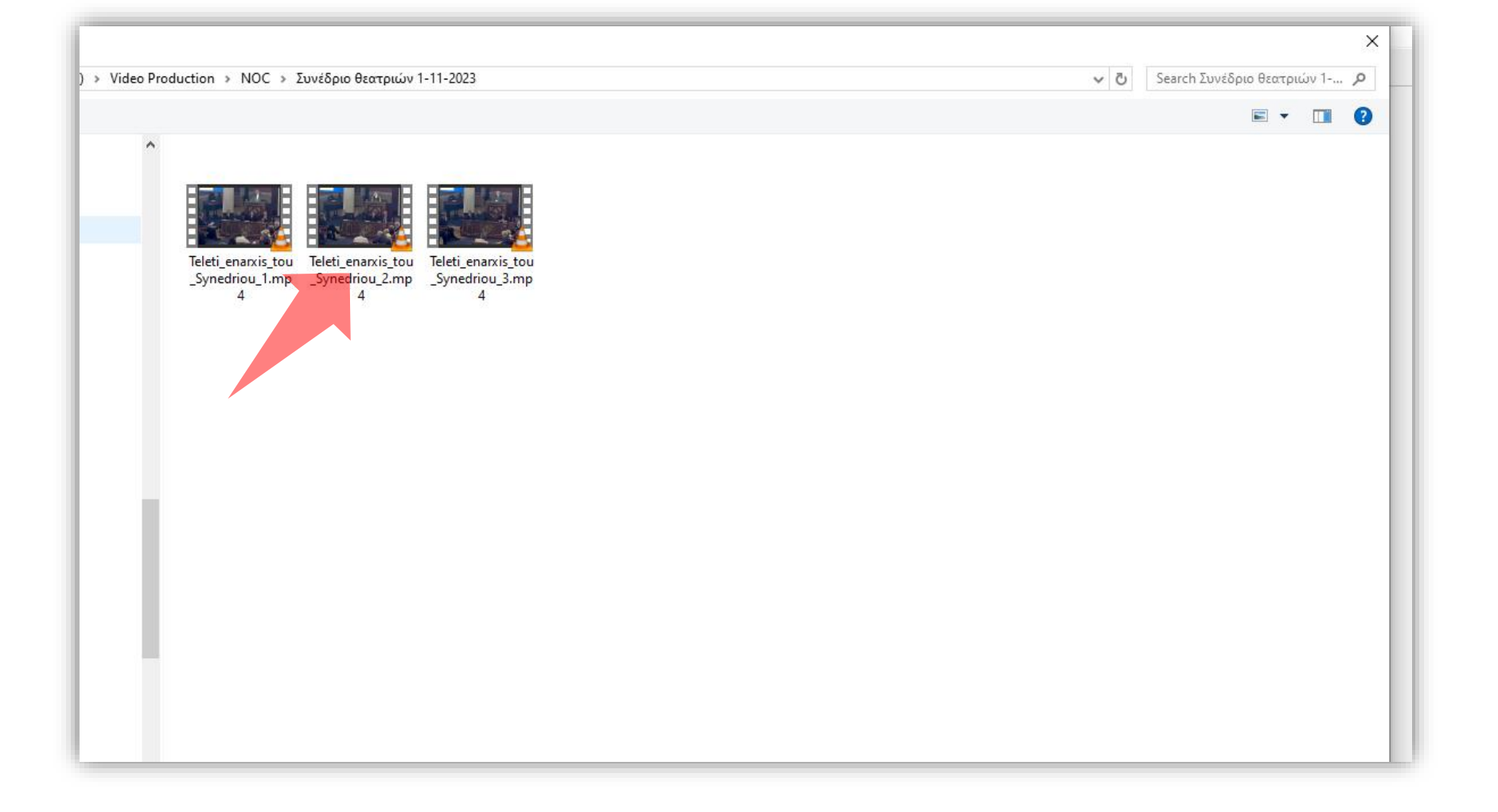

# Βήμα 6 Στο αναδυόμενο παράθυρο επιλέξτε το βίντεο που θα είναι δεύτερο σε σειρά.

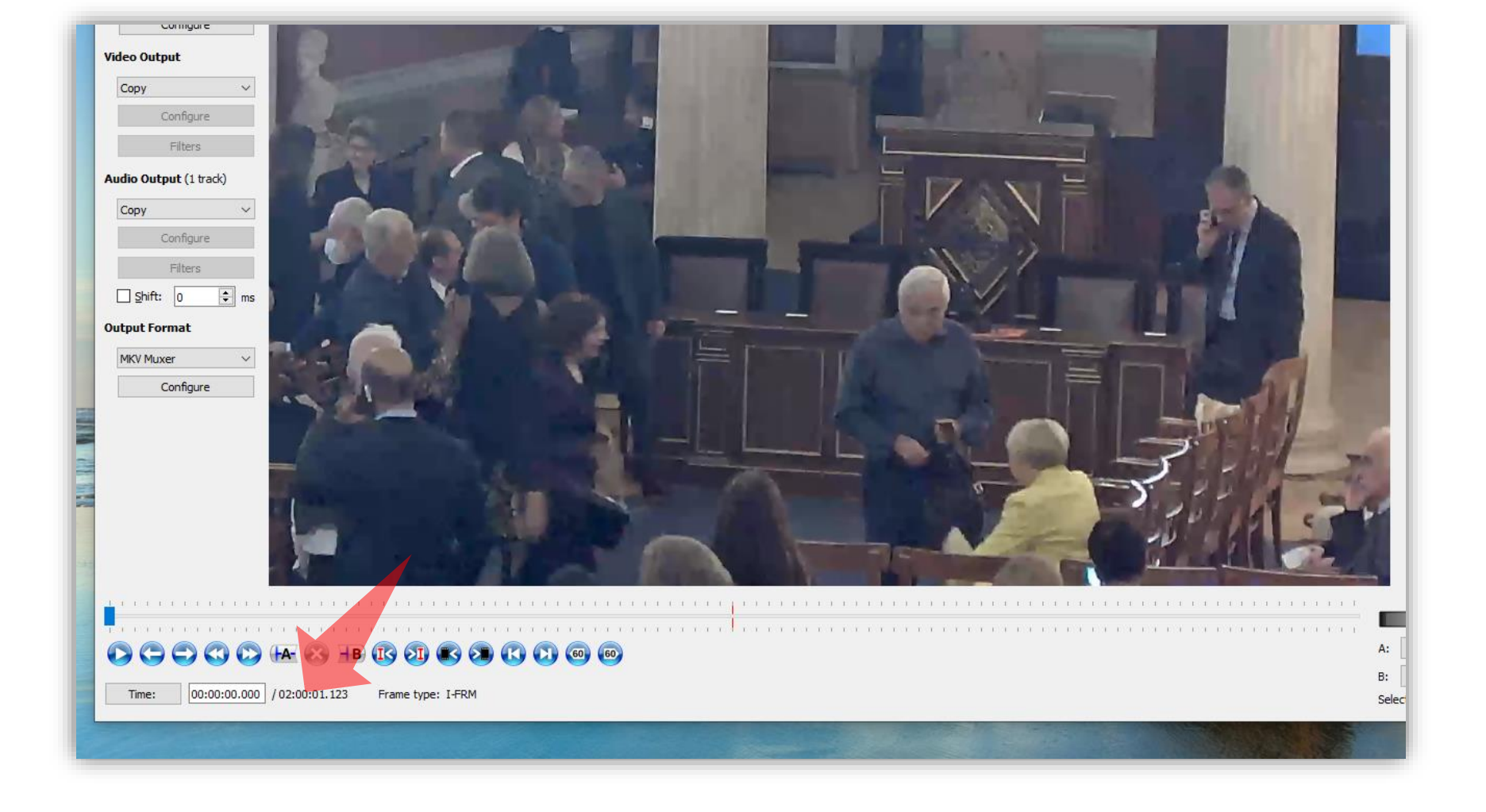

#### Βήμα 7 Πλέον τα δύο μέρη βίντεο ενώνονται σε σειρά. Για να το επιβεβαιώσετε μπορείτε να δείτε κάτω αριστερά τον συνολικό χρόνο του βίντεο.

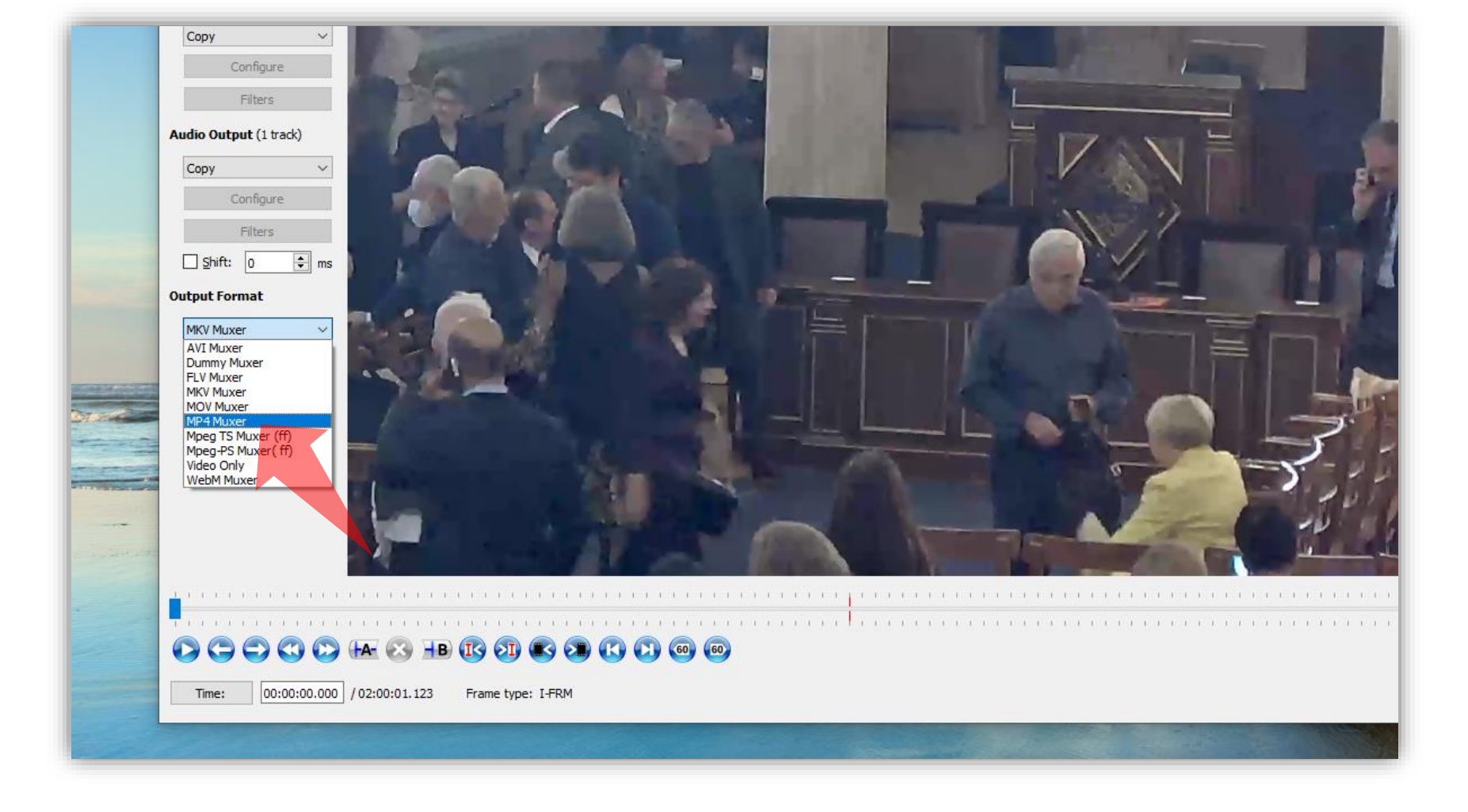

#### Βήμα 8 **Σημαντικό:** Στο menu 'Output format' επιλέξτε MP4 Muxer.

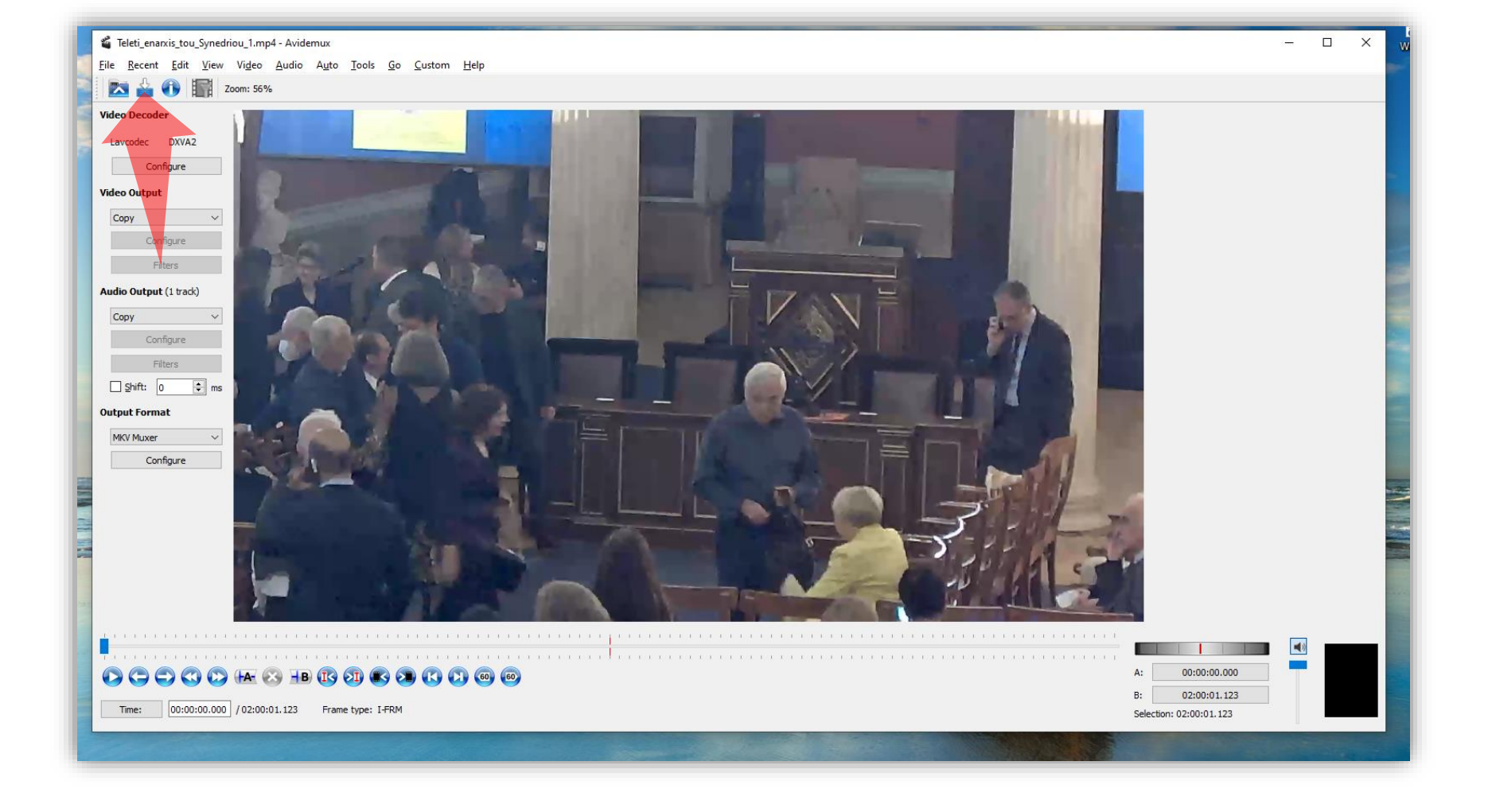

Βήμα 9 Πατήστε 'Save Video'.

|                 |                                                                                                    | the state                                  |
|-----------------|----------------------------------------------------------------------------------------------------|--------------------------------------------|
| 🗳 Teleti_enarxi | s_tou_Synedriou_1.mp4 - Avidemux                                                                                                    |                                            |
| File Recent     | Edit View Vigeo Audio Auto Iools Go Custom Help                                                                                                    |                                            |
|                 |                                                                                                    |                                            |
| Select Fil      | le to Save                                                                                                    |                                            |
|                 | 🕐 🚹 > This PC > Data 1 (D:) > Video Production > NOC > Συνέδριο θεατριών 1-11-2023 🗸 👌 Search Συνέδριο θεατριών 1 ρ                                                                                                    |                                            |
| Organize •      | New folder                                                                                                    |                                            |
| Organize V      | New folder     Image: Comparison of the second of the second |                                            |
| A Hide Fol      | ders                                                                                                    | A: 00:00:00.000                            |
| Time:           | 00:00:00.000 / 02:00:01.123 Frame type: I-FRM                                                                                                    | B: 02:00:01.123<br>Selection: 02:00:01.123 |

#### Βήμα 10 Αποθηκεύστε το κομμάτι βίντεο με νέα ονομασία.

### Αναθεώρηση

Έχετε ολοκληρώσει τη διαδικασία ένωσης δύο βίντεο σε ένα ενιαίο με την χρήση της εφαρμογής Avidemux.